# 48230KITS Assembly Instructions

## **Packing list**

A (Pre-installed) Shell\*1

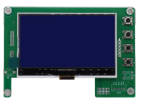

F (Pre-installed) LCD Display\*1

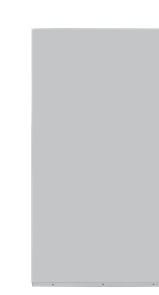

B (Pre-installed) Cover plate\*1

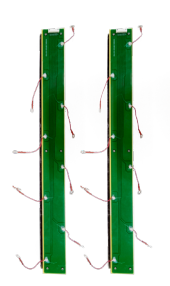

C (Pre-installed) Balance bars\*2

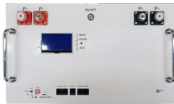

D (Pre-installed) Front plate\*1

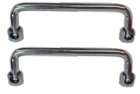

E (Pre-installed) Handle\*2

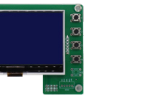

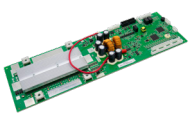

G (Pre-installed) 16S 200A BMS\*1

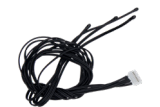

H (Pre-installed) Temperature NTC leads\*1

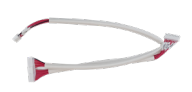

I (Pre-installed) 16S voltage acquisition cable\*1

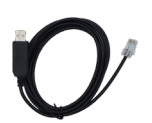

J USB-RS485 communication cabl\*1

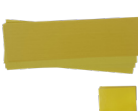

Κ Fiberglass Insulation plate\*20

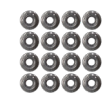

L Screws\*16

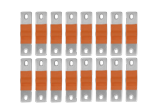

Μ Flexible busbar\*16

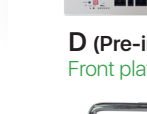

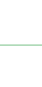

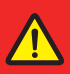

#### WARNING:

If any parts are missing, damaged or worn, stop using this KITS. Repair the KITS with manufacturer supplied parts.

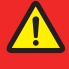

#### **IMPORTANT:**

Read these instructions carefully before beginning assembly. Failure to follow these instructions may result in serious injury. Carefully unpack all parts and identify them with the parts list before attempting to assemble the KITS. Remove all cardboard and plastic covering from DIY KITS parts. Please examine all packing material before discarding it.

1. Romove the BMS front plate(D), the cover plate(B), and the balance bars(C) as shown in figure 1.

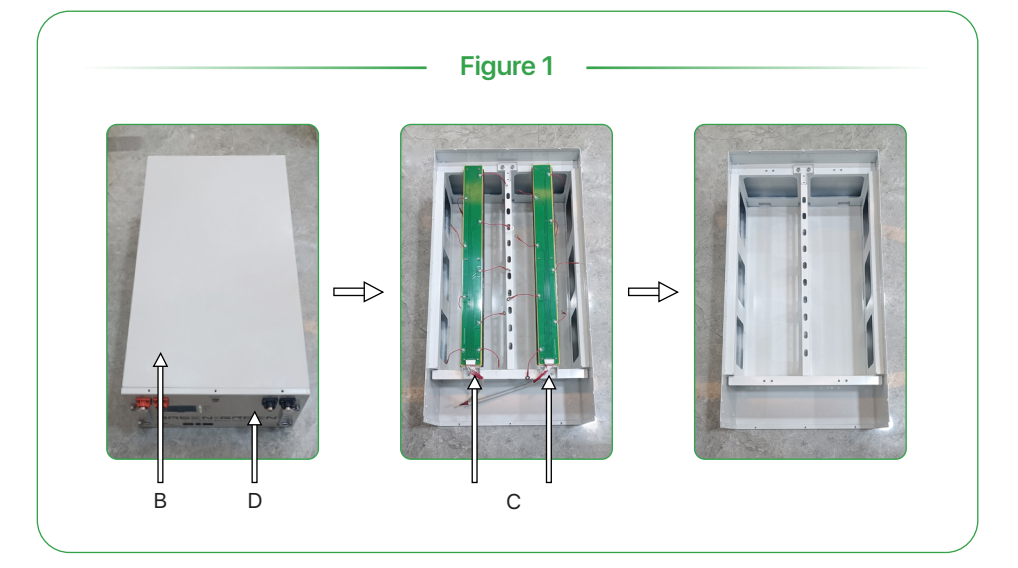

2. Put the fiberglass insulation plate (K) as shown in figure 2.

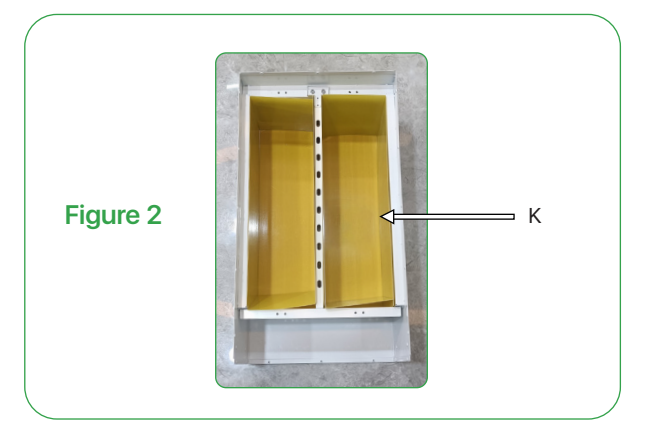

3.Put the cells into the case, connect the cells with the flexible busbars (M), the temperature NTC leads (H) and the balance bars(C) as shown in figure 3, and the cells should be divided by fiberglass insulation plate (K), as shown in figure 3.

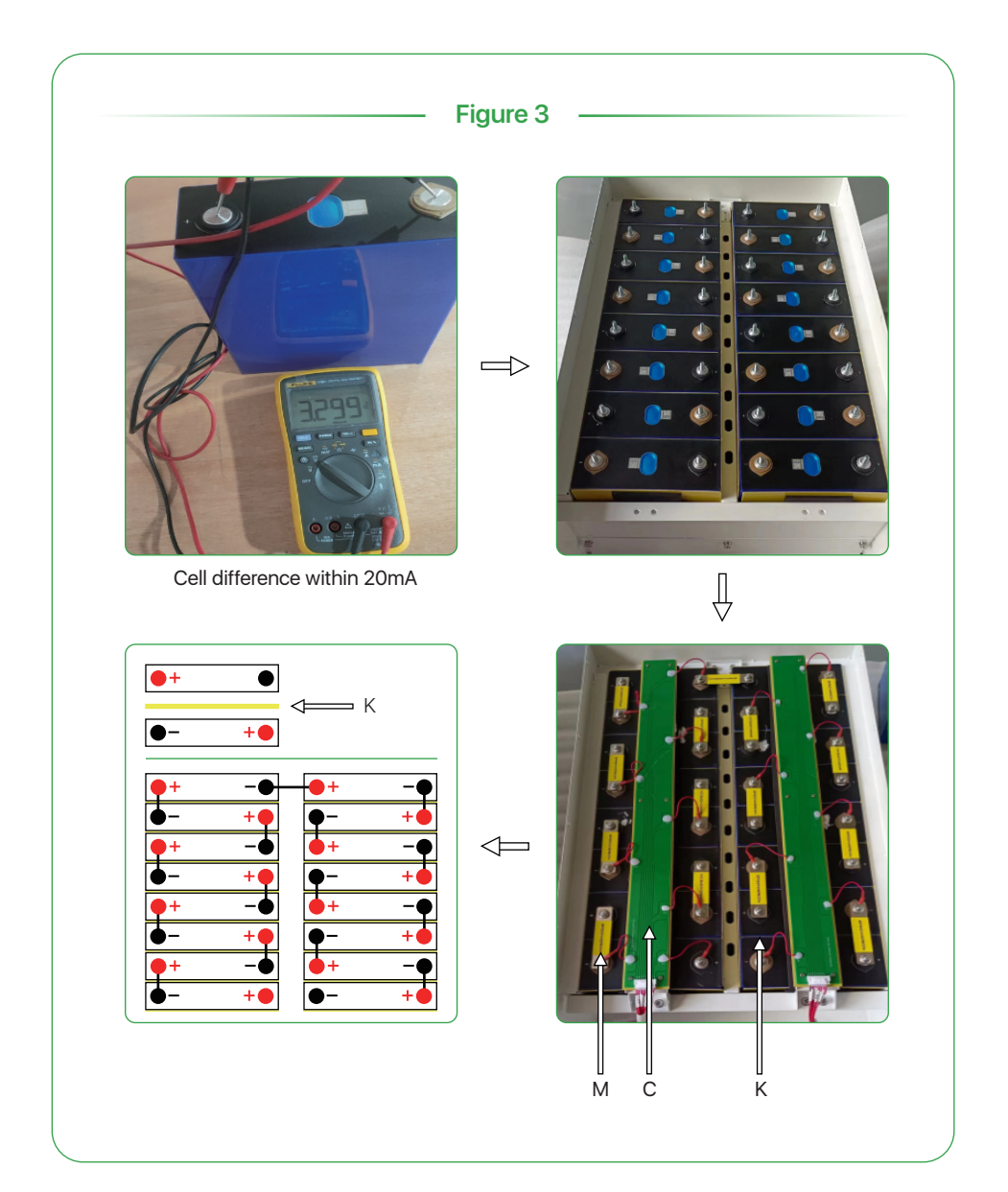

4. Put the BMS front plate(D) on, plug the voltage acquisition lead P+ lead to the main positive, and B- lead to the main negative, then put the B+ lead on, and stick the temperature NTC leads(H) on the cells by heat proof tape as shown in figure 4.

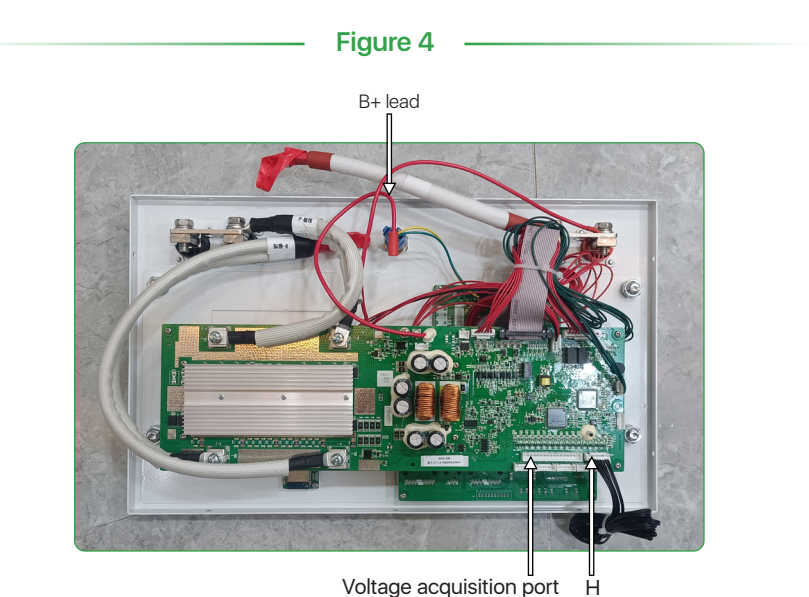

Voltage acquisition port

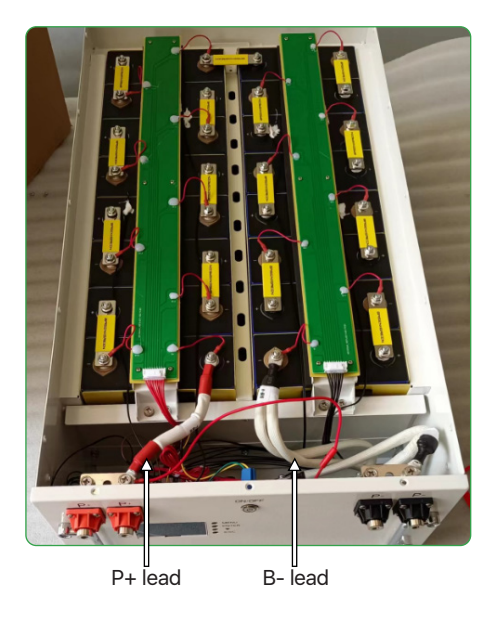

5. Check every connection, the voltage between the main positive and the negative is >52V, then turn the button on, the LCD and the indicator work out, then the assembly operation is completed, as shown in figure 5.

Unbox and install video: https://www.youtube.com/watch?v=6FZf448Nujk&t=22s

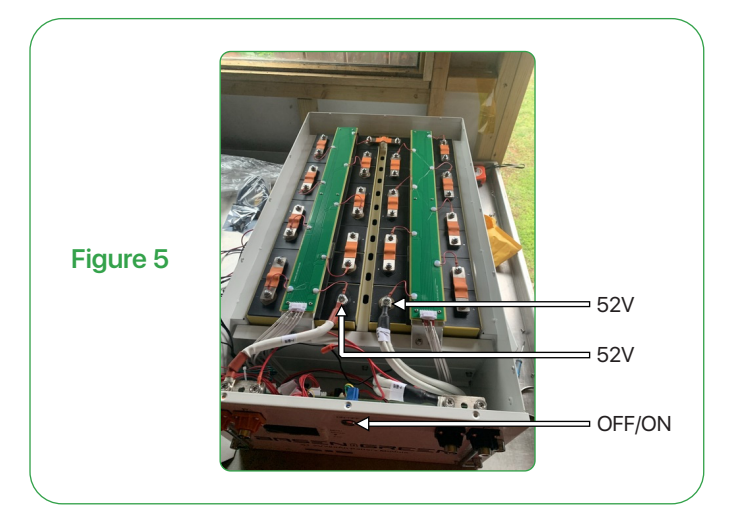

#### 6. Operation of Upper System and Bluetooth

Firstly, connect the USB to RS485 Cable from Battery to the PC/Laptop, dip switch 1 on the front plate, download the PC software and open it.

Secondly, modify the language, and follow the path:

CONFIG—Type the password "888888"—auto goes the interface—SN code—Read—Rename the Bluetooth(Format"TP-XXXX")—Write.

Notice: Please do not modify any other parameter setting without permission.

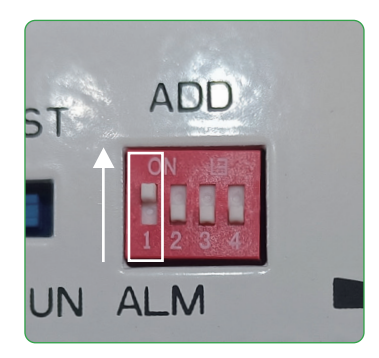

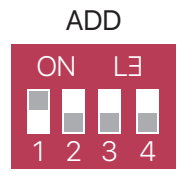

| 24组显示 多组显示 显示记录 并机分组显示 并机分组数据存储          各称       数值       单位       S称       数值       单位         S称       数值       单位       S称       数值       单位         S标       数值       单位       S标       放电数5导道       放电数5导道       开电状态       Sht0:0.0%         AtaxaCode:       加热状态       风梯状态       人材数       人本状态       人格状态       Social AtaxaCode:         加热状态       风梯状态       风梯状态       人格状态       人格状态       SN:               SN:       SN:                SN:       SN:                 SN:       SN:                 SN:       SN:       SN:       SN:              SN:       SN:           SN:        SN:                    SN: </th <th>监控</th> <th>参数</th> <th>配置</th> <th>存储</th> <th></th> <th></th> <th></th>                                                     | 监控                             | 参数                           | 配置   | 存储                                             |                                      |                                                                                                    |                                                                                                    |
|----------------------------------------------------------------------------------------------------|--------------------------------|------------------------------|------|------------------------------------------------|--------------------------------------|----------------------------------------------------------------------------------------------------|----------------------------------------------------------------------------------------------------|
| 名称       数值       単位         約1       単位         各称       数值       単位         第時期の写通       第中根本       第中根本         日本       第日         日本       第日         日本       第日         日本       第日         日本       日本         日本       日本 | 组显示                            | 多组显示                         | 显示记录 | 并机分组显示 并机                                      | 几分组数据存储                              |                                                                                                    |                                                                                                    |
|                                                                                                    | 名称                             | 数值                           | 单位   | 名称                                             | 数值 单位                                | NS与充缺电状态 充电频的S导道 充电机态 充电频的S导道 充电机态 充电频的S只能 如电频的S导道 充电机态 有电频的S只能 如电频的S只能 和 其他: 加热状态 风雨状态 ● 保护状态: 音響状态: | <ul> <li>普通代志<br/>SOB:0.00%</li> <li>AlarnCode:</li> <li>AlarnCode:</li> <li>SOC:0.00%</li> <li>SN:</li> <li>通讯失敗</li> <li>无充放电流</li> <li>限流不使能</li> </ul> |
| 波行空 4 1 2 3 4 5 6<br>波特率 9600 V Pack数量 1 V □ 从0并扣轮询                                                                                                    | <mark>最大电</mark><br>关闭串<br>波特率 | 近日<br>日日<br>○ COM3<br>率 9600 | 小电压  | 〕 単体匀衡<br>拨码地址 <u>1 ~</u><br>Pack数量 <u>1 ~</u> | 状态提示<br>100000<br>123456<br>□ 从0并机轮询 | (语音/Language)<br>简佳中文<br>English                                                                      |                                                                                                    |

| Family_                                | BMS-V1.1.                                                                                                    | 030-10                                                         |                                              |                                                                                                    |                                                                                         |                                       |                  |           |        |       |   |                 |      | - | U |  |
|----------------------------------------|----------------------------------------------------------------------------------------------------|----------------------------------------------------------------|----------------------------------------------|----------------------------------------------------------------------------------------------------|-----------------------------------------------------------------------------------------|---------------------------------------|------------------|-----------|--------|-------|---|-----------------|------|---|---|--|
| 01                                     | PARAL                                                                                                    | CONFIG                                                         | STORAG                                       | E                                                                                                    |                                                                                         |                                       |                  |           |        |       |   |                 |      |   |   |  |
| Commor                                 | n Config                                                                                                    |                                                                |                                              |                                                                                                    |                                                                                         |                                       |                  |           |        |       |   |                 | <br> |   |   |  |
| Full                                   | Capacity                                                                                                    | 100000                                                         | 🗧 mAH                                        | Write                                                                                                    |                                                                                         | Ce                                    | 1 Count          | 5S (555)  | ~      | Write |   |                 |      |   |   |  |
| Rema:                                  | in_Capaci                                                                                                    | 50000                                                          | = mAH                                        | Write                                                                                                    |                                                                                         |                                       |                  |           |        |       |   |                 |      |   |   |  |
| Nomia                                  | nal capac:                                                                                                    | 100000                                                         | nAH                                          | Write                                                                                                    | Read                                                                                    |                                       |                  |           | 5      | Sleep |   |                 |      |   |   |  |
| PCB                                    | Barcode                                                                                                    |                                                                |                                              |                                                                                                    | Write                                                                                   | C                                     | ear              |           |        |       |   |                 |      |   |   |  |
|                                        | N. Code                                                                                                    |                                                                |                                              |                                                                                                    | Read                                                                                    | l v                                   | ite 🤞            |           |        |       |   |                 |      |   |   |  |
|                                        |                                                                                                    |                                                                |                                              |                                                                                                    |                                                                                         |                                       |                  |           |        |       |   |                 |      |   |   |  |
|                                        |                                                                                                    |                                                                |                                              |                                                                                                    |                                                                                         |                                       |                  |           |        |       |   |                 |      |   |   |  |
| djust                                  | Clear Log                                                                                                    | Swich 0                                                        | nline_Updat                                  | a Parani                                                                                                    | Paran2 A                                                                                | nti-thei                              | t Batt Co        | de Enable | switch |       |   |                 |      |   |   |  |
|                                        |                                                                                                    |                                                                |                                              |                                                                                                    |                                                                                         |                                       |                  |           |        |       |   |                 |      |   |   |  |
|                                        |                                                                                                    |                                                                |                                              |                                                                                                    |                                                                                         |                                       |                  |           |        |       |   |                 |      |   |   |  |
|                                        |                                                                                                    |                                                                |                                              |                                                                                                    |                                                                                         |                                       |                  |           |        |       | - |                 |      |   |   |  |
|                                        |                                                                                                    |                                                                |                                              |                                                                                                    | Zero_                                                                                   | Calib                                 |                  |           | _      |       |   |                 |      |   |   |  |
|                                        |                                                                                                    |                                                                | 1000                                         | (                                                                                                    | Zero_                                                                                   | Calib                                 |                  | -         |        |       |   |                 |      |   |   |  |
| Charg                                  | ge: (1-5000                                                                                                    | nk)                                                            | 1000                                         | (                                                                                                    | Zero_                                                                                   | Calib<br>Reze                         | t                |           |        |       |   |                 |      |   |   |  |
| Charg                                  | se: (1−5000<br>se: (>5000m                                                                                                    | na)<br>A)                                                      | 1000                                         | (<br>• (                                                                                                    | Zero_<br>Adjust<br>Adjust                                                               | Calib<br>Rezo<br>Rezo                 | t                |           |        |       |   |                 |      |   |   |  |
| Charg<br>Charg<br>DisCh                | pe: (1-5000<br>pe: (>5000m                                                                                                    | sk)<br>k)                                                      | 1000                                         | •                                                                                                    | Zero_<br>Adjust<br>Adjust                                                               | Calib<br>Rezo<br>Rezo<br>Rezo         |                  |           |        |       |   |                 |      |   |   |  |
| Charg<br>Charg<br>DisCh                | ;e: (1-5000<br>;e: (>5000m<br>warge: (1-50                                                                                                    | nā)<br>A)<br>2000nā)                                           | 1000<br>6000<br>1000                         |                                                                                                    | Zero_<br>Adjust<br>Adjust<br>Adjust                                                     | Calib<br>Reze<br>Reze<br>Rese         | t t              |           |        |       |   |                 |      |   |   |  |
| Charg<br>Charg<br>DisCh<br>DisCh       | re: (1-5000<br>re: (>5000m<br>warge: (1-50<br>warge: (>500                                                                                                    | nk)<br>A)<br>000nk)<br>00nA)                                   | 1000<br>5000<br>1000<br>5000                 |                                                                                                    | Zero_<br>Adjust<br>Adjust<br>Adjust<br>Adjust                                           | Calib<br>Reno<br>Reno<br>Reno<br>Reno | t<br>t<br>t      |           |        |       |   |                 |      |   |   |  |
| Charg<br>Charg<br>DisCh<br>DisCh       | te: (1-5000<br>te: (>5000m<br>marge: (1-5)<br>marge: (>50<br>Libration (                                                                                                    | nA)<br>A)<br>DODnA)<br>DODnA)<br>Cell Voltar                   | 1000<br>5000<br>1000                         | <ul> <li>↓</li> <li>↓</li></ul>                                                                                                    | Zero_<br>Adjust<br>Adjust<br>Adjust<br>Adjust<br>ation                                  | Calib<br>Rezo<br>Rezo<br>Reso<br>Reso | t<br>t<br>t      |           |        |       |   |                 |      |   |   |  |
| Charg<br>Charg<br>DisCh<br>DisCh       | pe: (1-5000m<br>pe: (>5000m<br>marge: (1-50<br>marge: (>500<br>Libration (                                                                                                    | sA)<br>A)<br>DODmA)<br>DOmA)<br>Cell Voltag                    | 1000<br>5000<br>5000                         |                                                                                                    | Zero_<br>Adjust<br>Adjust<br>Adjust<br>Adjust<br>ation                                  | Calib<br>Rezo<br>Rezo<br>Rezo<br>Reso | t<br>t<br>t      |           |        |       |   | Clear           |      |   |   |  |
| Charg<br>Charg<br>DisCh<br>DisCh       | re: (1-5000m<br>re: (>5000m<br>warge: (1-50<br>warge: (>500<br>warge: (>500<br>warge: | nA)<br>A)<br>JOOnA)<br>JonA)<br>Cell Voltag                    | 1000<br>6000<br>1000<br>6000                 | • 0<br>• 0<br>• 0<br>• 0<br>• 0<br>• 0<br>• 0<br>• 0<br>• 0<br>• 0                                                                                                    | Zero_<br>Adjuzt<br>Adjuzt<br>Adjust<br>Adjust<br>ation                                  | Calib<br>Reno<br>Reno<br>Reno<br>Reno |                  |           |        |       |   | Clear           |      |   |   |  |
| Charg<br>Charg<br>DisCh<br>DisCh       | re: (1-5000<br>re: (>5000m.<br>warge: (1-5)<br>libration (<br>Mon_Num<br>1 —                                                                                                    | nA)<br>A)<br>J00nA)<br>J01nA)<br>Joll Voltag<br>2500           | 1000<br>6000<br>1000<br>6000                 | • 0<br>• 0<br>• 0<br>• 0                                                                                                    | Zero_<br>Adjuzt<br>Adjuzt<br>Adjust<br>Adjust<br>ation                                  | Calib<br>Rezo<br>Rezo<br>Reso<br>Reso |                  |           |        |       |   | Clear           |      |   |   |  |
| Charg<br>Charg<br>DisCh<br>DisCh       | re: (1-5000<br>re: (>5000m.<br>warge: (1-5)<br>libration (<br><u>Mon_Nun</u><br>1 <u>÷</u>                                                                                                    | nA)<br>A)<br>DODmA)<br>Cell Voltag<br>2500                     | 1000<br>F000<br>1000<br>5000                 | 0     0     0     0     0     0     0     0     0     0     0     0     0     0     0     0     0     0     0                                                                                                        | Zero_<br>Adjuzt<br>Adjuzt<br>Adjust<br>Adjust<br>ation<br>String<br>ate<br>250          | Calib<br>Reze<br>Reze<br>Rese<br>Rese | t t              |           |        |       |   | Clear           |      |   |   |  |
| Charg<br>Charg<br>DisCh<br>DisCh       | re: (1-5000m<br>re: (>5000m<br>warge: (>50<br>libration (<br><u>Mon_Nun</u><br>1<br>2<br>Calibrate                                                                                                    | <pre>sA) A) DODsA) DOnsA) Cell Voltag</pre>                    | 1000<br>6000<br>5000                         |                                                                                                    | Zero_<br>Adjust<br>Adjust<br>Adjust<br>Adjust<br>ation<br>String<br>250                 | Calib<br>Reze<br>Reze<br>Rese<br>Rese |                  |           |        |       |   | Clear<br>Status |      |   |   |  |
| Charg<br>Charg<br>DisCh<br>DisCh<br>Ca | re: (1-5000m<br>re: (>5000m<br>warge: (>50<br>libration (<br><u>Mon_Nun</u><br>1<br>Calibrate<br>Point A                                                                                                    | nA)<br>A)<br>DODnA)<br>DonA)<br>Cell Voltag<br>Caliba<br>Point | 1000<br>5000<br>1000<br>5000<br>e<br>nV<br>* | 0     0     0     0     0     0     0     0     0     0     0     0     0     0     0     0     0     0     0     0     0     0     0     0     0     0     0     0     0     0     0     0     0     0     0     0     0     0     0     0     0     0     0     0     0     0     0     0     0     0     0     0     0     0     0     0     0     0     0     0     0     0     0     0     0     0     0     0     0     0     0     0     0     0     0     0     0     0     0     0     0     0     0     0     0     0     0     0     0     0     0     0     0     0     0     0     0     0     0     0     0     0     0     0     0     0     0     0     0     0     0     0     0     0     0     0     0     0     0     0     0     0     0     0     0     0     0     0     0     0     0     0     0     0     0     0     0     0     0     0     0     0     0     0     0     0     0     0     0     0     0     0     0     0     0     0     0     0     0     0     0     0     0     0     0     0     0     0     0     0     0     0     0     0     0     0     0     0     0     0     0     0     0     0     0     0     0     0     0     0     0     0     0     0     0     0     0     0     0     0     0     0     0     0     0     0     0     0     0     0     0     0     0     0     0     0     0     0     0     0     0     0     0     0     0     0     0     0     0     0     0     0     0     0     0     0     0     0     0     0     0     0     0     0     0     0     0     0     0     0     0     0     0     0     0     0     0     0     0     0     0     0     0     0     0     0     0     0     0     0     0     0     0     0     0     0     0     0     0     0     0     0     0     0     0     0     0     0     0     0     0     0     0     0     0     0     0     0     0     0     0     0     0     0     0     0     0     0     0     0     0     0     0     0     0     0     0     0     0     0     0     0     0     0     0     0     0     0     0     0     0     0     0     0     0     0     0     0     0     0     0 | Zero_<br>Adjust<br>Adjust<br>Adjust<br>Adjust<br>ation<br>String<br>250<br>ate<br>B 330 | Calib<br>Reze<br>Reze<br>Rese<br>D mV | t<br>t<br>t<br>t | tus       |        |       |   | Clear           |      | [ |   |  |

7. Download the APP(Android only, the IOS are developing), click the Bluetooth name to check the status.

| 1:45 PM   21.9KB/s & 영 | 34 24 Q (B)               | 1:45 PM   1.2KB/s & | 5            | ala to B    | 1:45 PM   76.4KB/s & | 10           | 311 31 😤 📧 | 1:46 PM   0.9KB/s &   | 10             | 311 31 S (B) |
|------------------------|---------------------------|---------------------|--------------|-------------|----------------------|--------------|------------|-----------------------|----------------|--------------|
| Device                 | BMS                       | Device              | BMS          |             | Device               | BMS          |            | Device                | BMS            | Password     |
| SN: TP-00001           | Owner:                    | Cell_Volt           | Value        | Uint        | Cell_Volt            | Value        | Uint       | Gyro information and  | configuration  | >>           |
| Location:              |                           | V_Max:              | 3.286        | v           | V_Max:               | 3.287        | v          | Parameter Name        | Value          | Operatie     |
|                        | 1011                      | V_Min:              | 3.283        | v           | V_Min:               | 3.283        | v          | Y and a December 1    | 100            |              |
| SUC                    | 49%                       | Volt_Diff:          | 0.003        | v           | Volt_Diff:           | 0.004        | v          | A-axis Recovery       | -180           | Stt          |
| Charalana No.          | Discounting: No DisCho    | VIE                 | EW BATTERY > | <b>&gt;</b> | VI                   | EW BATTERY > | >          | Z-axis Zero           |                | Z_Resot_Set  |
| Chg                    | on any starting the backy | Volt01              | 3.285        | v           |                      |              |            |                       |                |              |
| CHG_MOS: ON            | DISCHG_MOS: ON            | Volt02              | 3.286        | v           | Temp                 | Value        | Uint       | Install Mode          | Vertical       | Set          |
| Anti, Theft: Disable   |                           | Volt03              | 3.284        | v           | Amb_Temp             | 28.0         | °C         |                       |                |              |
|                        |                           | Volt04              | 3.284        | v           | MOS_Temp             | 27.0         | °C         | Battery information a | nd configurati | on >>        |
| Voltage: 52.55V        | Current: 0.0A             | Volt05              | 3.284        | v           | Temp_Max             | 28.0         | °C         | SN:                   |                | Set          |
| Cel_V_Max: 3.287V      | Cell_V_Min: 3.283V        | Volt06              | 3.286        | v           | Temp_Min             | 27.0         | °C         |                       |                |              |
| Temp_AVG: 22.0°C       | Nominal Cap: 230Ah        | Volt07              | 3.285        | V           | Temp_Diff            | 1.0          | °C         | Location:             |                | Set          |
| SW Version: 0.1.08     | HW Version: TP-LT55       | Volt08              | 3.285        | v           | Temp01               | 28.0         | °C         | Owner:                |                | Set          |
| Comment states         |                           | Volt09              | 3.286        | v           | Temp02               | 28.0         | °C         | Constant Section      |                |              |
| current state.         |                           | Volt10              | 3.283        | v           |                      | 20.0         |            | Server configuration  | ~              |              |
|                        |                           | Volt11              | 3.284        | v           | Temp03               | 27.0         | "C         | Domai                 | n              |              |
|                        |                           | Volt12              | 3.285        | v           | Temp04               | 28.0         | °C         | name:                 |                |              |
|                        |                           | Volt13              | 3.284        | v           |                      |              |            | port:                 |                |              |
|                        |                           | Volt14              | 3.284        | v           |                      |              |            |                       | Set            |              |
|                        |                           | номе                | RUNTIME      | CONFIG      | номе                 | RUNTIME      | CONFIG     | HOME                  | RUNTIME        | CONFIG       |

8. How to switch the communication protocol.

Open the PC software and follow the path:

INFO—Parallel Group Display—CAN Type/RS485 Type—Read—Choose the protocol—Set

| FO PARA                    | CONFIG      | STORA       | GE               |            |              |                                                       |
|----------------------------|-------------|-------------|------------------|------------|--------------|-------------------------------------------------------|
| inglePack Mu               | ltiPacks Re | cord Par    | allel group disp | lay Parall | el packet da | ita storage                                           |
| 0 1 2                      |             |             |                  |            |              | Address 0 ~ CAN type Fylon ~ Read Set                 |
|                            | -           |             |                  |            |              | Now address: 1 485 type Pylon ~ Read Set              |
| ntervals 4000              | ÷ P         | oll time 10 | 00 🗘 Read        | Count: 13  |              | Real-time data read successfully                      |
| Pack Volt 53               | 2.97 ¥ Pac  | ck Curr     | 0.00 A SOC       | 100 %      | SOH 100 %    | CHG MOS On 🛑 DISG MOS On 🌑 Charge 🜑 Disch             |
| Remain_Ca 28               | 0.00 Ah Fi  | ull_Cap     | 280.00 Ah        | Cycles     | 0 Times      | Battery system                                        |
| Caption                    | Value       | Unit        |                  |            |              | Volt 52.97 V Total_Cap 840 Ah SOC 99 %                |
| Max Vol                    | 3, 337      | 10          |                  | 10         |              |                                                       |
| Min Vol                    | 3, 292      | 11          |                  |            | 100 %        | Curr U A Remain_Cap 839 Ah                            |
| Vol Diff                   | 0.045       | V           | -                |            |              |                                                       |
|                            |             |             | -                | -          |              | Max Cell V 3353 nV Max Batt T 18.0 'C Max Amb T 19.0  |
| Vol 01                     | 3, 301      | V           | [a:              |            |              |                                                       |
| Vol 02                     | 3, 334      | V           | Caption          | Value      | Unit         | W- 0.31 V 3291 - V W- PL P 15.0 17 W- L1 P 19.0       |
| Vol 03                     | 3, 298      | V           | Amb_Temp         | 19.0       | C            | Min_Cell_v Ocor mv Min_Satt_1 10.0 C Min_Amb_1 10.0   |
| Vol 04                     | 3.334       | v           | MOS_Temp         | 15.0       | C            |                                                       |
| 7ol 05                     | 3, 335      | V           |                  |            |              | Charge 🛑 Discharge 🛑 Volt high alarn 🛑 Volt low alarn |
| Vol 06                     | 3, 300      | V           | Max_Temp         | 16.0       | 01           |                                                       |
| Vol 07                     | 3, 336      | V           | Min_Temp         | 15.0       | 03           | Alarn                                                 |
| Vol 08                     | 3, 298      | V           | Temp_Diff        | 1.0        | C            |                                                       |
| Vol 09                     | 3, 294      | V           |                  |            |              |                                                       |
| Vol 10                     | 3, 337      | v           | Tenp 01          | 16.0       | C            |                                                       |
| Vol 11                     | 3, 292      | V           | Temp 02          | 16.0       | C            |                                                       |
| Vol 12                     | 3, 336      | v           | Temp 03          | 15.0       | C            | rrotect                                               |
| Vol 13                     | 3, 294      | V           | Temp 04          | 16.0       | C            |                                                       |
|                            | 3, 293      | V           |                  |            |              |                                                       |
| Vol 14                     | 3, 296      | v           |                  |            |              |                                                       |
| Vol 14<br>Vol 15           | 0.000       |             |                  |            |              | Fault                                                 |
| Vol 14<br>Vol 15<br>Vol 16 | 3.295       | ¥ V         |                  |            |              |                                                       |
| Vol 14<br>Vol 15<br>Vol 16 | 3.295       | v           |                  |            |              |                                                       |
| Vol 14<br>Vol 15<br>Vol 16 | 3.295       | v           |                  |            |              |                                                       |

### Communication compatible list:

| Inverter Brand             |                                 | Communication method | Protocol Name                                                                                 | Protocol Remarks             | Communication<br>Potter rate | Interface<br>Definition | Ì |
|----------------------------|---------------------------------|----------------------|-----------------------------------------------------------------------------------------------|------------------------------|------------------------------|-------------------------|---|
| 古瑞瓦特-SPF<br>Growatt-SPF    | Growatt                         | 485                  | Growatt BMS-RS485-protocal-1xSxxP_ESSL_V2.01<br>Growatt BMS- <mark>RS485-protocal-V2.0</mark> | MODBUS Standard<br>protocols | 9600                         | 1B、2A                   |   |
| 古瑞瓦特-SPF<br>Growatt-SPF    | SPF Growatt CAN Growatt BMS CAN |                      | Growatt BMS CAN-Bus-protocol-low-voltage-V1.05                                                | Active Upload                | 500K                         | 4H、5L                   | I |
| 古瑞瓦特-SPH<br>Growatt- SPF   |                                 | CAN                  | Growatt BMS communication protocol of growatt low voltage-<br>V1.01                           | Active Upload                | 500K                         | 4H <mark>、</mark> 5L    | I |
| 尚科-Scolar SACOLAR C        |                                 | CAN                  | Growatt BMS CAN-Bus-protocol-low-voltage-V1.05                                                | Active Upload                | 500K                         | 4H、5L                   |   |
| 固德威-Goodwe GOODWE          |                                 | CAN                  | Goodwe-CAN-V1.7-220228-SolarinverterFamily-EN                                                 | Active Upload                | 500K                         | 4H、5L                   |   |
| 日月元-Voltronic<br>Power 185 |                                 | 485                  | Voltronic Power-185-V1.03-200325                                                              | MODBUS protocols             | 9600                         | 3B, 5A                  | I |
| 首航-SOFAR                   | 前-SOFAR SOFAR CAN SOFAR-CAN-VIC |                      | SOFAR-CAN-V1.00-211117-Rev6                                                                   | Active Upload                | 500K                         | 1H、2L                   | Ī |
| 表瑞德-SOROTEC SOPOCEC CAN    |                                 | CAN                  | CAN Protocol 1.0(SOROTEC Protocol)                                                            | MODBUS Standard<br>protocols | 500K                         |                         | Ī |
| 索瑞德 SOROTEC                | SOROTEC SOROTEC 485 Protocal    |                      | Protocal between Sorotec Inverter and Lithium Battery (RS485)                                 | Active Upload                | 500K                         |                         | I |
| 德业 Deye                    | Deye 德業                         | CAN                  | Deye LV-CAN communication protocol                                                            | Active Upload                | 500K                         | 4H、5L                   |   |
| 德业 Deye                    | Deye 德業                         | 485                  | 485 Modbus Protocol(4)-deye                                                                   | MODBUS protocols             | 9600                         | 1B、2A                   | Ī |
| 锦浪-Solis                   | solis                           | CAN                  | Solis-CAN-V1.0-191228-lowVoltage                                                              | Active Upload                | 500K                         | 4H、5L                   |   |
| 鹏城-Luxpower                |                                 | CAN                  | Luxpowertek Battery CAN Protocol -2021                                                        | Active Upload                | 500K                         | 4H、3L                   | I |
| 派能-Pylontech               | PYLONTECH                       | 485                  | Pylon-485-V3.5-161216-low voltage protocol                                                    | 1363                         | 115200                       | N                       |   |
| 派能-Pylontech               | PYLONTECH                       | 485                  | Pylon-485-V3.5-161216-low voltage protocol                                                    | 1363                         | 9600                         | -                       | Ī |
| 派能-Pylontech               | PYLONTECH                       | CAN                  | Pylon-CAN-V1 2- 180408 -lowVoltage                                                            | Active Upload                | 500K                         | SEN                     |   |
| SOL-ARK                    | Sol-Ark                         | CAN                  | Sol-Ark CAN Bus Protocol V1.2 pdf4-25-22                                                      | Active Upload                | 500K                         |                         | I |
| 硕日-Sme                     |                                 | 485                  | shuori BMS Modbus Protocol for RS485 V1 3(2020-11-24)                                         |                              | 9600                         | 7A、8B                   |   |
| 美世乐 Must                   | MUST美世乐                         | CAN                  | PV1800F-CAN communication Protocol1.04.04                                                     | Active Upload                | 100K                         | 6H、5L                   | Ī |
| 艾思玛 SMA                    | SMA                             | CAN                  | SMA-CAN-V1.0.0-210630-FSS -ConnectingBat-TI-en-20W                                            | Active Upload                | 500K                         | 4H、5L                   | I |
| 迈格瑞能<br>MEGAREVO           | MEGAREVO                        | CAN                  | Shenzhen MEGAREVO Hybrid Inverter-5K BMS Protocol V1 01                                       | Active Upload                | 500K                         | BHS                     |   |
| MPP Solar                  | Augen Scier Obudi de Par env    | 485                  | BMS 485 communication protocol 20200325(2)                                                    | MODBUS                       | 9600                         |                         |   |
| 拓宝-TBB                     |                                 | CAN                  | CAN BUS Protocol of TBB Lithium Battery BMS Platform V 1.1                                    | Active Upload                | 500K                         | 1.1.1.1.1.1             | ĺ |
| 盛能杰-Senergy                |                                 | CAN                  | SenergyINV&BMS_CAN_Protocols                                                                  | Active Upload                | - aF                         | EN                      | Ī |
| 维克托-Victron                | victron energy                  | CAN                  | Victron-CAN-V1.00- 211135                                                                     | Active Upload                | 500K                         | 7H、8L                   | J |
|                            |                                 |                      |                                                                                               |                              |                              |                         |   |